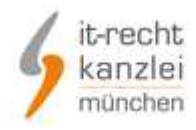

# IT-Recht Kanzlei München **Dokumentation zur Nutzung der Rechtstexte-App**

### Inhaltsverzeichnis

- Seite 1 Nutzungsvoraussetzungen / Installation
- Seite 1 Schritt 1 Login Mandantenportal
- Seite 2 Schritt 2 Konfiguration der Rechtstexte
- Seite 3 Schritt 3 Rechtstexte in den Shop übertragen
- Seite 3 Schritt 3a händische Übertragung der Rechtstexte in Ihr Shopsystem
- Seite 4 <sup>L</sup> Schritt 3b Übertragung der Rechtstexte per Datenschnittstelle
- Seite 5 Kontakt

### Voraussetzungen

Zur Nutzung dieser kostenfreien App wird ein kostenpflichtiges Rechtstexte-Produkt der IT-Recht Kanzlei München benötigt. Informationen zu den Sicherheits-Paketen der IT-Recht Kanzlei finden Sie hier:

http://www.it-recht-kanzlei.de/agb-starterpaket.php

Zudem muss Ihre Email-Adresse bereits <u>VOR</u> der App-Installation im Shop hinterlegt sein. Beachten dazu, und bgzl. ggf. erforderlichen Caching-Einstellungen, <u>UNBEDINGT</u> die Hinweise in der Datenschnittstelle zu Ihrem Shopsystem (im Mandantenportal).

# Installation

Suchen Sie im App-Store Ihres Shopsystems die App "IT-Recht Kanzlei AGB-Service" und installieren Sie diese.

Nach Installation der App erhalten Sie an Ihre im Shopsystem hinterlegte Email-Adresse einen sogenannten "API-Token" zugeschickt (z.B. "e9dslkj209dsalkj09wjsa434"), welchen Sie im Feld "API-Token" der Datenschnittstelle zur Authentifizierung der Übertragung eingeben können.

Nutzer des älteren Verfahrens (bis ca. 10.12.2018): Es wurde versucht eine automatische Verknüpfung zwischen dem Mandantenportal und Ihrem Shop herzustellen. Der API-Token wird diesen Nutzern bei Erfolg der Zuordnung bereits im entsprechenden Eingabefeld hinterlegt angezeigt.

# Schritt 1 – Login Mandantenportal

Das Mandantenportal erreichen Sie über folgende URL: https://www.it-recht-kanzlei.de/Portal/login.php

Geben Sie im Kasten "Anmeldung" die Ihnen bei Buchung eines Rechtstexteproduktes mitgeteilten Login-Daten "E-Mail / Passwort" ein und klicken Sie auf "Anmelden".

| IANDAN                                        | <b>TEN-PORTAL</b>             | isammenarheit mit unseren Mandanten  |
|-----------------------------------------------|-------------------------------|--------------------------------------|
| fiser integrates                              | zentrum der langtristigen zu  | isammenarbeit mit unseren Plandanten |
| Anmeldung<br>Sie sind Update<br>Login/E-Mail* | -Service Mandant der IT-Recht | Kanzlei?                             |
| Passwort*                                     |                               |                                      |
|                                               |                               |                                      |
|                                               | ANMELDEN                      | PASSWORT VERGESSEN?                  |

# Schritt 2 – Konfiguration der Rechtstexte

Nach dem Login wird Ihnen eine Übersichtsseite mit Ihren Rechtstexten angezeigt. Nach der Auswahl eines Ihrer Texte finden Sie zunächst einen Kasten wie folgend abgebildet.

| Ihr Rechtstext                                                                             | Handlungsanleitung            | Aktualisierungen (97) |                       |  |  |  |
|--------------------------------------------------------------------------------------------|-------------------------------|-----------------------|-----------------------|--|--|--|
| Bisher haben Sie keine Eingabe getätigt oder <b>einzelne Eingaben sind unvollständig</b> . |                               |                       |                       |  |  |  |
| Dieses Dokumer                                                                             | nt benötigt eine vollständige | • Konfiguration.      |                       |  |  |  |
|                                                                                            |                               |                       |                       |  |  |  |
|                                                                                            |                               |                       | » JETZT KONFIGURIEREN |  |  |  |

Vor der Möglichkeit die Rechtstexte abzurufen und in Ihrem Shop nutzen zu können, müssen diese konfiguriert, d.h. an die Shopbedingungen angepasst werden (z.B. bzgl. der zur Verfügung stehenden Zahlungsarten).

Klicken Sie dazu bei jedem gewünschten Rechtstext auf "Jetzt konfigurieren".

Auf der folgenden Seite werden Ihnen verschiedene Fragen gestellt, die Sie bitte mit größter Sorgfalt beantworten. In der Regel handelt es sich um Ja/Nein-Antwortmöglichkeiten, teilw. ist aber auch eine Freitexteingabe erforderlich. Sollte eine Fragestellung unklar sein, kontaktieren Sie uns bitte und wir helfen Ihnen gerne weiter.

| Vertragsschluss                                                                                               |
|----------------------------------------------------------------------------------------------------|
| Nein V Kann der Kunde seine Bestellung auch telefonisch oder per Fax oder per E-Mail oder postalisch abgeben? |
| Ja 💌 Bieten Sie die Zahlungsart "PayPal Express" an?                                                          |
| Ja 🕑 Ermöglicht Ihr Shop die Einrichtung eines Kundenkontos?                                                  |
| Nein 🗸 Verkaufen Sie alkoholische Getränke?                                                                   |
| Nein Verkaufen Sie Tabakwaren?                                                                                |
| Nein Verkaufen Sie Datenträger mit Altersbeschränkung (FSK 18-Artikel)?                                       |

Klicken Sie abschließend unten auf die Schaltfläche "Weiter" um Ihre Angaben zu speichern.

# Schritt 3 – Rechtstexte in den Shop übertragen

| HTML Code C                                                   | opv&Paste-Variante                                                                                                    |                                                                                                    |
|---------------------------------------------------------------|----------------------------------------------------------------------------------------------------|----------------------------------------------------------------------------------------------------|
| PDF-Datei                                                     |                                                                                                    | OnlineShopAGB_Basic.pd                                                                                                    |
| 🗟 HTML-Datei                                                  |                                                                                                    | OnlineShopAGB_Basic.htm                                                                                                    |
| Text-Datei                                                    |                                                                                                    | OnlineShopAGB_Basic.tx                                                                                                    |
| Batenschnitt                                                  | s <b>telle</b> » In Ihren Online-Shop übertra                                                                                  | gen                                                                                                    |
| Bitte beachten Sie<br>Alle aktuellen Beti<br>Sie dennoch Prob | , dass die TXT-Version <b>im UTF-8 Zeichen</b><br>iebssysteme (Microsoft Windows ab Ver<br>eme mit falschen Zeichen/Umlauten h | <b>satz</b> ausgeliefert wird.<br>sion 7) liefern bereits UTF-8 kompatible Editoren mit. Sollte<br>aben, vergewissern Sie sich, dass in den Einstellungen Ihre |

Nach der Konfiguration eines Rechtstextes stehen Ihnen mehrere Möglichkeiten zur Verfügung - den Rechtstext per Datenschnittstelle in Ihren Shop zu übertragen (siehe Schritt 3b) oder in folgenden Formaten abzurufen (siehe Schritt 3a):

- o im HTML-Format
- o als PDF-Datei
- o als Text

### Schritt 3a – händische Übertragung der Rechtstexte in Ihr Shopsystem

Falls Sie einen Rechtstext händisch in Ihren Shop übertragen möchten, eignet sich hierfür i.d.R. am Besten die vorformatierte HTML-Version (wir empfehlen jedoch die Übertragung per Datenschnittstelle, siehe Abschnitt 3b).

Klicken Sie dazu im oben gezeigten Kasten auf "HTML Code". Auf der folgenden Seite wird der HTML-Code angezeigt und Sie können diesen mithilfe der gängigen Mausoder/und Tastaturaktionen in die Zwischenablage kopieren.

Loggen Sie sich dann wie gewohnt in das Backoffice Ihres Shops ein und hinterlegen Sie den Text unter dem Menüpunkt "Inhalte / Kategorien" auf der entsprechenden vorgegebenen Textseite (Sprachauswahl oben beachten). Falls nicht vorhanden, legen Sie selbständig eine entsprechende Textseite neu an und verlinken Sie diese im Layout (Frontoffice) Ihres Shops.

Wiederholen Sie diese Schritte mit allen gewünschten Rechtstexten.

### Schritt 3b – Komfortable Übertragung der Rechtstexte per Datenschnittstelle

Die Nutzung der Datenschnittstelle ist komfortabler gegenüber der händischen Übertragung eines Rechtstextes und spielt den Text automatisch in die richtige Textseite in Ihrem Shop ein.

Klicken Sie dazu im bei "Schritt 3" abgebildeten Kasten des entsprechenden Rechtstextes auf den Punkt "Datenschnittstelle » In Ihren Online-Shop übertragen".

Im folgenden Popup wählen Sie zunächst Ihr Shopsystem aus und klicken auf "Weiter zu Schritt 2".

| WÄHLEN SIE IHR SHOP-SYSTEM                                              |  |
|-------------------------------------------------------------------------|--|
| In welches Shopsystem möchten Sie die AGB übermitteln?<br>(Schritt 1/2) |  |
| ePages 🗸                                                                |  |
| » WEITER ZU SCHRITT 2                                                   |  |

Auf der folgenden Seite geben Sie den Ihnen nach der App-Installation per Email mitgeteilten API-Token ein (bzw. älteres Verfahren bis ca. 10.12.2018: Ihr API-Token ist ggf. bereits hinterlegt), um die Übertragung gegenüber Ihrem Shop zu authentifizieren. **Befolgen Sie bitte den Hinweistext** und klicken Sie auf "<Rechtstext> jetzt übermitteln".

| DATENSCHNIT<br>Bitte geben Sie f<br>authentifizieren. | TSTELLE: EPAGES<br>olgende Daten ein, um sich gegenüber ePages Flex Hosting zu                                                      |
|-------------------------------------------------------|----------------------------------------------------------------------------------------------------|
| Shop-System:                                          | ePages                                                                                                    |
| API-Token:                                            | 1126de49a4b23c7ea1444193f43efc59                                                                                                    |
|                                                       | (automatisch von Ihrem Shop übermittelt)                                                                                            |
| Hinweis:                                              | Für ePages-Shops bei 1&1, Host Europe und Strato nutzen Sie<br>bitte die anderen entsprechenden Shopauswahlpunkte.                  |
|                                                       | Bitte installieren Sie vor der ersten Verwendung die App "IT-<br>Recht Kanzlei AGB-Service" aus dem App-Store Ihres<br>Shopsystems. |

(Sollte Ihnen der API-Token nicht mehr bekannt und die Installationsbestätigungs-Email nicht mehr vorhanden sein, setzen Sie sich bitte mit uns in Verbindung, z.B. per Email an info@it-recht-kanzlei.de)

Falls die Übertragung erfolgreich war, wird Ihnen folgend eine Bestätigungsseite angezeigt und der Rechtstext steht in Ihrem Shop zur Verfügung.

| IHR DOKUMENT WURDE ERFOLGREICH ÜBERTRAGEN                                                                                                    |
|----------------------------------------------------------------------------------------------------|
| Der Rechtstext AGB wurde von Shopware erfolgreich gespeichert.                                                                                                    |
|                                                                                                    |
| Automatische Übertragung                                                                                                    |
| Möchten Sie die AGB zukünftig automatisch von unserem System in Ihren Shop übertragen<br>lassen, sobald eine Änderung vorliegt?                                                                                                    |
| Geben Sie dazu bitte die URL/Seite in Ihrem Shop an, auf der dieser Rechtstext Ihren<br>Shopbesuchern dargestellt wird. So können wir den Erfolg der Übertragung automatisch<br>prüfen (z.B. http://www.beispielshop.de/agb/).                                  |
| Zielseite: SPEICHERN                                                                                                    |
| <b>Hinweis:</b> Diese manuelle Übertragung muss für jeden Rechtstext einzeln durchgeführt werden, für den die Übertragungsautomatik aktiviert werden soll (AGB, Datenschutz, etc.). Bei unterstützten Multishop-Systemen auch für jeden gewünschten Einzelshop. |
| SCHLIESSEN                                                                                                    |

Sie haben nach erfolgreicher Übertragung die Möglichkeit, die Übertragungsautomatik für diesen Rechtstext zu aktivieren. Zukünftig brauchen Sie sich dann nicht mehr um den Aktualisierungsvorgang kümmern.

Geben Sie dazu einfach die URL der Seite in Ihrem Shop an, auf welcher der Rechtstext Ihren Shopbesuchern dargestellt wird (z.B. http://www.meinshop.de/AGB).

Bei jeder Rechtstexteänderung durch die IT-Recht Kanzlei oder Neukonfiguration des Rechtstextes durch Sie, werden bei aktivierter Übertragungsautomatik die Rechtstexte zeitnah und vollautomatisch in Ihrem Shop aktualisiert und Sie erhalten eine Email-Bestätigung, bzw. bei Fehlern oder Handlungsbedarf eine Hinweis-Email.

### Kontakt

IT-Recht Kanzlei, Alter Messeplatz 2, 80339 München Tel.: +49(0)89 / 130 1433-0, Fax: +49(0)89/ 130 1433-60 Email: <u>info@it-recht-kanzlei.de</u>

> Dokumenten-Stand: 20181211 Technische Umsetzung durch http://www.jaromedia.de